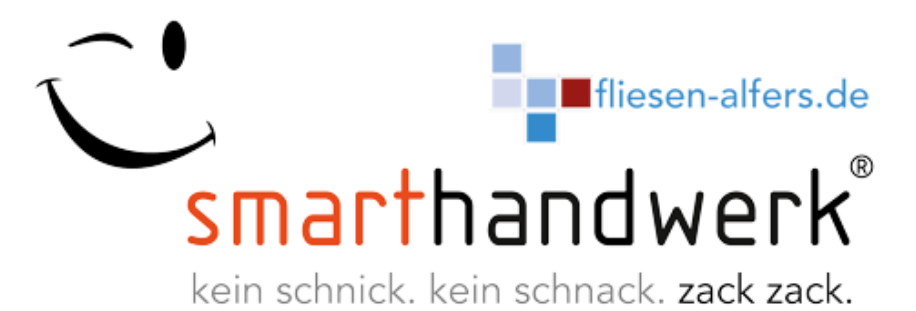

# Schnelleinstieg in fünf Schritten

Sehr geehrter Anwender,

wir beglückwünschen Sie zu Ihrer neuen Software für Angebotskalkulation, Aufmaß und Abrechnung speziell für den Fliesenleger-Fachbetrieb:

smarthandwerk Fliesen-Alfers-Edition "Vom Fliesenleger für Fliesenleger"

Um Ihnen den Einstieg so einfach wie möglich zu machen, möchten wir Ihnen mit diesem Schnelleinstieg einige wichtige Informationen vorab geben, so dass Sie so schnell wie möglich die Arbeit mit Ihrem neuen Kalkulations- und Abrechnungsprogramm aufnehmen können. Wir empfehlen Ihnen die Informationen vorab zu lesen und so eventuell aufkommende Fragen schon im Vorfeld zu klären.

## 1.) Tragen Sie notwendige Informationen zusammen

Um die Software für Ihre eigene Firma einzurichten, sind einige Informationen erforderlich, die Sie idealerweise bereits im Vorfeld zusammentragen sollten. Diese Informationen sind:

- Firmendaten wie Anschrift, Telefonnummer(n), Mailadresse, Internetadresse usw.
- Steuerliche Informationen wie die eigene Steuernummer und/oder die Umsatzsteuer-Identifikationsnummer
- Ihre eigenen Bankverbindungsdaten wie IBAN, BIC, Kontonummer, BLZ usw.
- Für eventuelle Buchungen in der OP-Verwaltung (Zusatzmodul) den passenden Sachkontenrahmen (SKR03 oder SKR04). Bitte befragen Sie hier im Zweifel Ihren Steuerberater. Der korrekte Sachkontenrahmen ist erforderlich, wenn Sie (eventuell auch zu einem späteren Zeitpunkt) über die DATEV-Schnittstelle Rechnungsausgangs- oder andere Buchungsdaten elektronisch an Ihren Steuerberater übergeben möchten. Bitte beachten Sie, dass eine einmal getätigte Einstellung nicht mehr rückgängig zu machen ist.
- Ihr Firmenlogo als Grafik (z.B. im PNG-, JPG- oder BMP-Format), um dieses bei der Einrichtung in Ihr Angebots- und Rechnungsformular einzubinden.

## 2.) Installation von smarthandwerk Fliesen-Alfers-Edition

Starten Sie die Installation indem Sie das Setup (Fliesen\_Alfers\_Edition.exe) nach dem Download oder nach dem Kopieren von Ihrem USB-Stick auf Ihren Rechner durch Doppelklick aufrufen. Die Installationsroutine führt Sie durch die Installation. Im Zweifel schauen Sie sich das Installationsvideo an, das die Installation nochmal kurz erläutert.

### 3.) Einrichtung der Software für Ihren Betrieb

Nach Installation und Start der Software wird diese Sie zu Beginn in einem Dialog fragen, ob Sie einen eigenen Mandanten einrichten wollen. Mit "Mandant" ist in diesem Fall Ihre eigene Firma gemeint. Ein Einrichtungsassistent führt Sie Schritt für Schritt durch die notwendigen Eingaben zu Einrichtung und Abstimmung der Software auf Ihren eigenen Betrieb. Haben Sie die oben beschriebenen Informationen im Vorfeld zusammengetragen, können Sie nun sehr einfach mit dem Einrichtungsassistent Ihre Firma in smarthandwerk einrichten.

### 4.) Stammdaten bearbeiten

Um Ihnen die Arbeit mit Ihrer Software smarthandwerk Fliesen-Alfers-Edition zu erleichtern und Ihnen den Einstieg so einfach wie möglich zu gestalten, ist in der Software bereits ein Grundstock an Artikel-, Lohn und Leistungsdaten enthalten. So finden Sie im Bereich "Stammdaten" bereits angelegte Artikel, Leistungen und Lohngruppen. Während die Artikel Ihnen für Materiallieferungen zur Verfügung stehen, nutzen Sie die Leistungen für Ihre Komplettangebote wie beispielsweise:

### "Wandfliesen im Format 60 x 90 cm im Dünnbettverfahren ansetzen und verfugen"

Diese Stammdaten sind beispielhaft angelegt und haben noch keine Preise. Sie können nun Ihre eigenen, individuell kalkulierten Preise für Ihre Artikel, Leistungen und Löhne im Stamm hinterlegen. Diese werden Ihnen dann bei der Angebotserstellung vorgeschlagen, können aber von Ihnen in einem Angebot wieder individuell abgeändert werden. Selbstverständlich können Sie auch Ihre eigenen Artikel, Leistungen und Löhne hinterlegen sowie nutzen.

#### 5.) Ihr erstes Angebot

Alles, was jetzt noch benötigt wird, um Ihr erstes Angebot oder Ihre erste Rechnung zu erstellen ist die Anlage Ihres Kunden im Kundenstamm. Unter "Stammdaten / Kunden" erzeugen Sie mit "+" einen neuen Datensatz und erfassen Ihre Kundendaten. Ist dies geschehen, können Sie entweder unter "Weiteres / Neues Dokument" im Kundenstamm oder unter "Dokumente / Angebot+" ein neues Angebot erstellen.

Als letzten Tipp möchten wir Ihnen noch die guten Erläuterungsvideos an die Hand geben, die Sie entweder auf Ihrem Stick oder auf der Seite www.fliesen-alfers.de finden. Hier sind einzelne Schritte einfach und anschaulich erklärt.

Wir wünschen Ihnen viel Spaß und Erfolg bei der Arbeit mit Ihrem

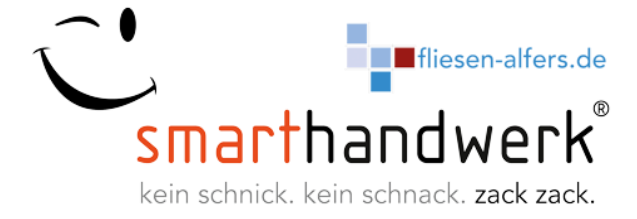